# 電ガネット 操作マニュアル

## 共通編

## 2024年4月

## 目次

| 1  | はじめに      |                     | 2  |
|----|-----------|---------------------|----|
|    | 1-1.電ガネッ  | トとは                 | 2  |
|    | 1-2.電ガネッ  | <br>トを利用した手続の流れ     | 3  |
|    | 1-3.操作ボタ  | アンとエラー表示(全画面共通的な機能) | 4  |
|    | 1-3-1.    | 操作ボタン               | 4  |
|    | 1-3-2.    | エラー表示               | 6  |
|    | 1-4.トップペー | -ジ・メニュー             | 7  |
|    | 1-4-1.    | トップページ              | 7  |
|    | 1-4-2.    | メニュー                | 8  |
| 2  | アカウントと    | ログイン/ログアウト          | 10 |
|    | 2-1.アカウント | ▶の準備                | 10 |
|    | 2-2.ログイン/ | /ログアウト              | 12 |
|    | 2-2-1.    | ログイン                | 12 |
|    | 2-2-2.    | ログアウト               | 14 |
|    | 2-3.グループ  | の登録                 | 15 |
|    | 2-4.アカウント | ▶情報                 | 20 |
|    | 2-4-1.    | アカウント確認             | 20 |
|    | 2-4-2.    | アカウント検索             | 20 |
|    | 2-5.委任につ  | ついて                 | 23 |
| 3  | 電ガネットの    | D対応手続一覧             | 27 |
| 2女 | 工履歴       |                     |    |

## 1 はじめに

### 1-1. 電ガネットとは

電ガネットとは、電気事業法における一部手続について、インターネット上で提出・確認を行う電 子システムです。

【電ガネットでできること】

- ✓ いつでも・どこからでも手続の申請・届出ができる
- ✓ 手続受理までの期間が短縮できる
- ✓ 入力補助機能を利用することで、ミス無く簡単に入力できる
- ✓ 再提出や、過去に申請した内容の変更手続が簡単になる
- ✓ 申請・届出の履歴および処理状況の確認が簡単になる
- ✓ 申請・届出の結果がネット上で確認できる

【利用上の注意点】

- ◆ 電ガネットのご利用にあたっては Google Chrome を推奨します。その他、サポート対象ブラウ ザとして、Edge、FireFox、Safari も利用可能ですが、画面が正しく出力されない可能性が ありますので、ご注意ください。なお、IE(Internet Explorer)は利用できません。
- ◆ システム動作に影響する場合があるため、同一ブラウザにて複数のウィンドウやタブを開くことはお 控えください。

### 1-2. 電ガネットを利用した手続の流れ

電ガネットで手続する際の主な流れは、以下のとおりです。

- ✓ 提出者は、電ガネットに gBizID でログインし、提出に必要な情報を入力後、必要書類を添付し、システム上で届出を提出します。
- ✓ 提出された内容について資源エネルギー庁・経済産業局担当者(審査者)がシステム上で 確認し、必要に応じて提出内容について提出者に対してシステム経由で問合せをします。提出 者は、問合せがあった旨の通知メールを受け、問合せの内容を確認し、提出内容を修正・更 新し、再提出します。
- ✓ 審査者がシステム上で受理ないし取下げの操作を行うと、提出者に受理もしくは取下げの通知メールが送信され、届出完了となります。

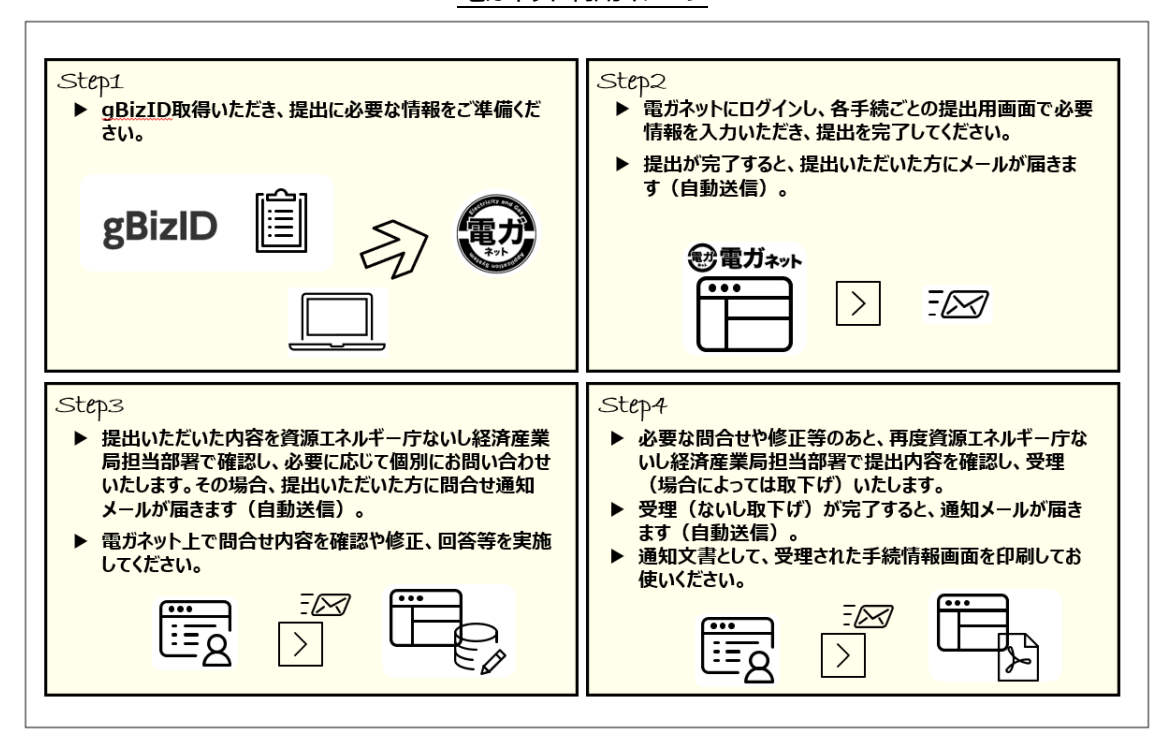

電ガネット利用イメージ

### 1-3. 操作ボタンとエラー表示(全画面共通的な機能)

### 1-3-1. 操作ボタン

電ガネットで使用するボタンの種類は以下のとおりです。

| アイコン | 説明                                                           |
|------|--------------------------------------------------------------|
| 次へ   | 手続の提出手順を次に進めます。画面に表示されて<br>いる手続情報を入力完了した後に押下します。             |
| 提出   | 手続を提出することができます。                                              |
| 戻る   | ひとつ前の画面に戻ることができます。                                           |
| 閉じる  | トップページ/検索結果一覧に戻ることができます。                                     |
| 保存   | 編集した情報を一時的に保存します。                                            |
| 白巾   | 電ガネットの印刷機能で画面を印刷することができま<br>す。                               |
| 取下げ  | 手続の取り下げを実行します。問合せ中の手続のみ<br>取下げ可能です。取下げを実行した手続は参照可<br>能です。    |
| 廃棄   | 手続の廃棄を実行します。提出前の手続のみ廃棄<br>可能です。一度廃棄を実行した手続は参照すること<br>ができません。 |
|      | 編集画面の最上部に戻ります。                                               |
| 住所検索 | 郵便番号より住所の検索が可能です。                                            |

| アイコン            | 説明                                   |
|-----------------|--------------------------------------|
| 法人情報検索          | 法人番号または法人名より法人情報の検索が可能<br>です。        |
| クリア             | 入力補助機能によって取得した情報を削除することが<br>できます。    |
| ▲ 新規追加          | 添付書類を新規追加できます。                       |
| 提出者情報の本店所在地をコピー | 提出者情報の本店所在地に入力された住所を設定<br>することができます。 |
| 事業者情報の本店所在地をコピー | 事業者情報の本店所在地に入力された住所を設定<br>することができます。 |
| 提出者情報をコピー       | 提出者情報に入力された情報を設定することができます。           |
| 設定              | 入力した発電所や原動力等の情報を確定させる際<br>に使用します。    |

### 1-3-2.エラー表示

項目名に「\*」がついている項目は、入力必須項目になります。手続情報の入力時等に必須項 目が入力されていない場合や、所定の条件が満たされていない場合、エラーが表示されます。エラー が発生している場合は、該当項目の下部にエラーメッセージが表示されます。エラー項目が解消され ない状態で次の画面へ進もうとすると、画面上部に警告文が表示され、次に進むことができません。

| <u>エラー文の例</u>              |   |
|----------------------------|---|
| 公表用電話番号 *                  |   |
| 例:08011112222(ハイフン無し・半角数字) |   |
| 値は空白にできません                 | ) |
| 公表用電話番号 *                  |   |
| 03111222                   |   |
| 文字の長さは10文字以上であることが必要です。    |   |

#### 必須項目が入力されていない場合の警告画面(例)

| <ul> <li>発電時をE-N01-00000161 (Auto</li> <li>発電事業届出</li> <li>閉じる</li> <li>印刷</li> <li>廃業</li> </ul> | accjap-denga-dt2.pegacloud.net の内容<br>フォームを確定する町に、フラグの付いたフィールドを修正ください。<br>CK |    |
|---------------------------------------------------------------------------------------------------|------------------------------------------------------------------------------|----|
| 作成中                                                                                               | 確認中                                                                          | 完了 |
| 詳細情報<br>詳細情報を入力してください<br>詳細情報                                                                     | 添付素類<br>〇                                                                    |    |

#### 所定の条件が満たされていない場合の警告画面(例)

| 設理商号:E-N01-00000103         6)69           発電事業届出         問じる         自時         廃棄 | $\supset$ |           |      |
|-------------------------------------------------------------------------------------|-----------|-----------|------|
| <b>商号又は名称(フリガナ)</b> : 全角カナで入力して・                                                    | ください。     |           |      |
| 基礎情報                                                                                |           |           |      |
| 基礎情報を入力してください。                                                                      |           |           |      |
| 基础信報                                                                                | 詳細情報      | 添付書類<br>〇 | 最終確認 |

### 1-4.トップページ・メニュー

### 1-4-1. トップページ

トップページは、以下のような構成となっています。

| ~   |      |            |          |                                  |             |                                      |                            |             |            |                |
|-----|------|------------|----------|----------------------------------|-------------|--------------------------------------|----------------------------|-------------|------------|----------------|
| 1)  | 設電力  | 「ネット       |          |                                  |             |                                      |                            |             |            |                |
|     | ∧ 電力 | 太郎 さま      |          | 2                                | Ċ           | 3                                    | 4                          |             | _          |                |
| D   |      |            |          | <b>P</b> F成                      | +           | 受理・審査待ち                              |                            | 差戻し         |            |                |
|     |      |            |          | 371                              | <b>5</b> #  | <b>1891</b> #                        |                            | <b>78</b> # |            |                |
| ~   | 5    |            |          |                                  |             | 6                                    |                            |             |            |                |
| 0   |      | 手続を作       | 成する      | an da an franciscu a da da aka s |             | C                                    | 作成した                       | た手続を確認す     | 3          |                |
| (i) |      | 各種手続を作     | 成する場合はこち | らから行ってくたさい。                      |             |                                      | 作成した手                      | 統を確認する場合はころ | 5575777577 | :U\o           |
|     | 8    |            |          |                                  |             |                                      |                            |             | U          | 🝘 はじめてご利用になる方へ |
|     | ■ お知 | 6 <b>せ</b> |          |                                  |             |                                      |                            |             |            | 一覧へ            |
|     | >    | 2022/2/24  | 共通       | テスト重要一般公開                        |             |                                      |                            |             |            | i              |
|     | >    | 2022/2/24  | 共通       | テスト重要一般公開                        |             |                                      |                            |             |            |                |
|     | >    | 2022/2/23  | 共通       | テスト重要一般公開                        |             |                                      |                            |             |            |                |
| 9   |      |            |          |                                  |             |                                      |                            |             |            |                |
|     |      |            |          | ೭೧                               | サイトについて     | 利用規約 プライバシー<br>春葉業者 鹿澤エネルギー庁 (法人番号   | -ポリシー お加<br>3000012090002) | い合わせ        |            |                |
|     |      |            |          | 3                                | 資源エネルギー庁 Co | pyright Agency for Natural Resources | s and Energy All rights re | iserved.    |            |                |

トップページ画面(イメージ)

| No. | 名称           | 説明                                              |
|-----|--------------|-------------------------------------------------|
| 1   | メニューバー       | カーソルをあわせると、各種メニューを表示します。                        |
| 2   | 作成中          | 作成中の手続の件数を表示します。押下すると、手<br>続一覧画面へ遷移します。         |
| 3   | 受理・審査待ち      | 受理・審査待ちの手続の件数を表示します。押下す<br>ると、手続一覧画面へ遷移します。     |
| (4) | 差戻し          | 審査者から問合せを受けた手続の件数を表示しま<br>す。押下すると、手続一覧画面へ遷移します。 |
| 5   | 手続を作成する      | 新規手続作成画面へ遷移します。                                 |
| 6   | 作成した手続を確認する  | 手続一覧画面へ遷移します。                                   |
| 7   | はじめてご利用になる方へ | よくある質問やお問合せ先の案内、最新のマニュアル<br>へ遷移します。             |
| 8   | お知らせ         | お知らせを表示します。 <一覧へ> を押下すると、お<br>知らせ一覧画面へ遷移します。    |

7

### 1-4-2. メニュー

画面左端に常設されている緑の枠にカーソルをあわせると、メニューバーが表示されます。

| ٢ | 電ガネット                                                        |                                                                                                    |                                                                                                    |
|---|--------------------------------------------------------------|----------------------------------------------------------------------------------------------------|----------------------------------------------------------------------------------------------------|
|   | <ul> <li>ペロカ 太郎 さま</li> <li>+ 手続を作成す<br/>品種手続を作成す</li> </ul> | <ul> <li>● 転刀ネット</li> <li>▲ 木-ム</li> <li>■ 新規手段</li> <li>※ デ発一覧</li> <li>ペ アカウント教養</li> <li>(?) よくあるご問題</li> </ul> |                                                                                                    |
|   | # 8x6t                                                       | () treents                                                                                                    | a は 2 ち ち か ら けって く だ さ い。                                                                                                    |
|   |                                                              | <ul> <li>※作販売</li> <li>二 このサイトについて</li> <li>電力 太郎</li> </ul>                                                       | このサイトについて 利用限用 ブライバシー お見い合わせ<br>「日本日本 用またパーテ (3.4年) 5000 5000000<br>「日本日本 ーデ Copyet Apeny for Naural Networks and Netry All references. |

メニューバーの開閉(イメージ)

メニューバーの各メニューは、次の表のとおりです。

| メニュー名                        | 説明                                                      |
|------------------------------|---------------------------------------------------------|
| 🕎 電ガネット                      | トップページへ遷移できます。                                          |
| <b>≜</b> ѫ−ь                 | トップページへ遷移できます。                                          |
| <b>新規手</b> 続                 | 手続を新しく作成・提出することができます。                                   |
| <b>號: 手続一覧</b>               | 作成中の手続や提出した手続を確認できます。                                   |
| ※ アカウント管理                    | ログインユーザ情報ならびに、電ガネット内のグループの設定ができま<br>す(gBizID プライムのみ表示)。 |
| ? よくあるご質問                    | よくある質問を確認することができます。                                     |
| <ol> <li>(i) お知らせ</li> </ol> | お知らせを確認することができます。                                       |
| ④ 操作履歴                       | ログイン中の操作履歴を確認できます。                                      |
| 二 このサイトについて                  | このサイトについての説明を参照できます。                                    |
| 電 電力 太郎                      | アカウントアイコン。自身のアカウント情報の確認やログアウトが可能です。                     |

## 2 アカウントとログイン/ログアウト

### 2-1. アカウントの準備

電ガネットをご利用いただくためには、デジタル庁が提供する gBizID サービスの「gBizID プラ イム」アカウントまたは「gBizID メンバー」アカウントの取得が必要です。「gBizID エントリー」で は、電ガネットをご利用いただくことはできません。

gBizIDとは、法人・個人事業主から国への申請に係る複数の行政サービスを1つのアカウントの利用で可能にする認証システムです。詳細は下記サイトをご確認ください。

「gBizID」ポータルサイト: <u>https://gbiz-id.go.jp/top/</u>

| アカウント種別     | 特徴                                                                                                    | 提出                   | 提出データ参照                                 |
|-------------|----------------------------------------------------------------------------------------------------|----------------------|-----------------------------------------|
| gBizIDプライム  | <ul> <li>全手続の申請・届出が可能です</li> <li>gBizIDメンバーおよびグループを作成<br/>する権限を持ち、作成したgBizIDメ<br/>ンバーのデータを参照可能です</li> </ul> | 0                    | 0                                       |
| gBizIDメンバー  | <ul> <li>・ 全手続の申請・届出が可能です</li> <li>・ 同一グループに属するアカウントが作成した手続のみ参照可能です</li> </ul>                              | 0                    | △<br>(所属グループの<br>メンバーが提出した<br>手続のみ参照可能) |
| gBizIDエントリー | <ul> <li>申請・届出が可能な手続が制限され<br/>ているアカウントです</li> </ul>                                                         | ×<br>(電ガネットでは<br>不可) | x                                       |

#### gBizID アカウントの種類と電ガネット利用時の権限

#### ※注:自治体が事業者としてアカウントを取得し、電ガネットを利用する場合

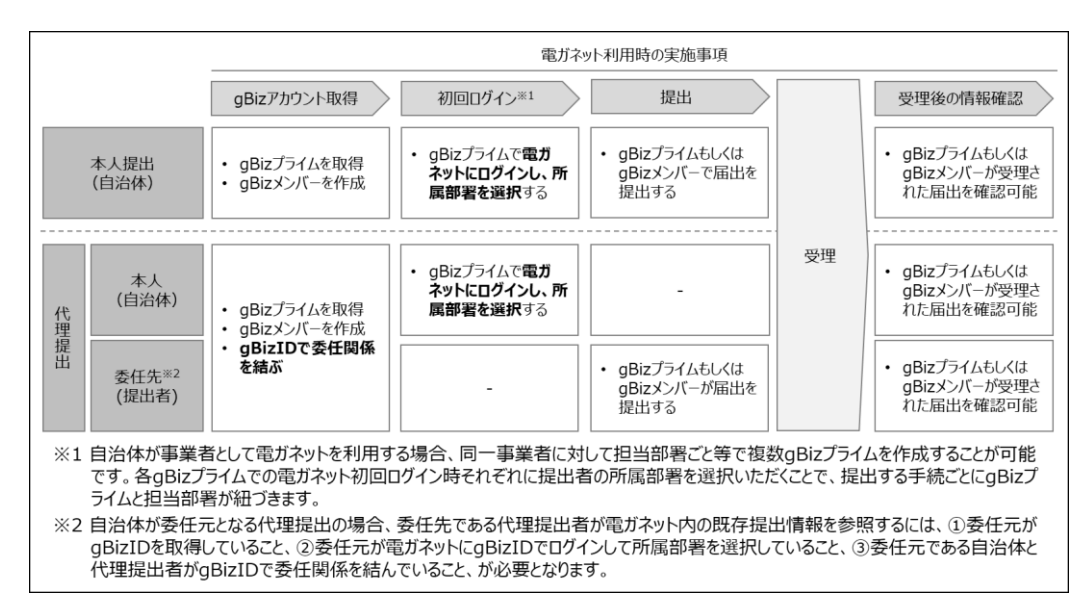

自治体が事業者として電ガネットを利用する場合には、上記に加え、初回ログイン時に所属部 署を選択いただきます。自身の所属部署が初めてログインする場合には、選択肢に部署名がない ため、新規登録いただく必要があります。

| 人の個用相組を含するみぞれからあるの意、当都することが相当ではない物種を知いたちの老イープンデータと変化、小公園の自動を検討する制能性からります、かい公園を行う場合には、特定の面<br>人、法人を実現するほといように、起びその作業に用いる後有様人、主人が構要を設して特定の個人、主人を実現面することができないように起工して行うものとします。<br>*/、利用記の場例の制限<br>関連エネルギーがでは、信令に着づく国法治がからた場合、不足アクセス。作業等の適定為行為があった場合での特殊な理由を接き、収益した情報を加 の利用目的以外の目的のために自ら利用し、又は超三<br>個に担心にしません。ただし、経行的に回聴されたホサイトのアクセス信用、利用者原因後期の価格については必要するこがあります。<br>*/、安全種様のの問題<br>肉度エネルギーがは、収益した情報の見てい、減失又は割別の助止その他収益した情報の適切な冒触のために必要な確認するほどからであります。<br>*/、加用範囲の位置<br>水プライパシーボリシーは、本サイトとの利用項的の一部として、一体として解説されるものとし、ホサイトにおいてのみ適用されます。防癌会容解における情報の取自いについては、それぞれの適用の内徴にな<br>水プライパシーボリシーは、ホサイトンの利用項的の一部として、一体として解説されるものとし、ホサイトにおいてのみ適用されます。防癌会容解における情報の取自いについては、それぞれの適用の内徴にな<br>水プライパシーボリシーは、ホサイトとの利用項的の一部として、一体として解説されるものとし、ホサイトにおいてのみ適用されます。防癌会容解における情報の取自いについては、それぞれの適用の内徴にな<br>水プライパシーボリシーは、ホサイトとの利用項的の一部として、一体として解説されるものとし、ホサイトにおいてのみ適用されます。防癌会容解における情報の取自いについては、それぞれの適用の内徴にな<br>水プライパシーボリシーは、ホサイトとの利用項的の一部として、一体として解説されるものとし、ホサイトにおいてのみ適用されます。防癌会容解における情報の取自いについては、それぞれの適用の内徴にな<br>ホプライパシーボリシーは、ホサイトが提供するサービスを用いて通信するものとし、ホサイトにおいてのみ適用されます。防患会容解してついては、それぞれの適用の内徴になの方式を知らります。<br>************************************                                                                                                    |                                                                                                    |                                                                                                    |
|----------------------------------------------------------------------------------------------------|----------------------------------------------------------------------------------------------------|----------------------------------------------------------------------------------------------------|
| N. 利用型の提供の制限<br>提展エネルモーサでは、は今に基づく展示換点があった場合、不正アクセス、作品等の成本が行為があった場合その低特制な増加を巻き、包集した価格を出 の利用目的以外の目的のために自ら利用し、又は加工<br>第に提供いたしません。ただし、統計的に防爆されたホサイトのアクセス活用、利用者回己等の成本については公害することがあります。 Y. 安全価値の価値<br>内理エネルモーガは、収加した価格の成えい、減失又は強制の効率とその他の強した価格の適切な目地のために必要な描示を提出ます。 Y. 他用範囲及び変更<br>ホプライバシーボリシーは、ホサイトとの利用項的の一部として、一体として解剖されるものとし、ホサイトにおいての分泌用されます。防癌所容解における価格の取らいについては、それでれの組織の合体に<br>おいて行われることになります。また、ホサイトンの利用項的の一部として、一体として解剖されるものとし、ホサイトにおいての分泌用されます。防癌所容解における価格の取らいについては、それでれの組織の合体に<br>おいて行われることになります。また、ホサイトが提供するサービスを引用には用するため、ホポリレーを変更する姿かあります。要素する場合は知ら走めるネサイトの利用項目的完立のはでお知らせます。 FMEが考慮すないなの力を用いたまたが、<br>FMEが考慮すないな合力を用いたまたが、<br>FMEが考慮すてためられたまた。<br>EMEが考慮すてためられています。 FMEは数字のためにまたまたが、<br>FMEが表示が見合いたまたが、<br>FMEが考慮すてためられたまたが、<br>EMEが考慮れたまたが、EMEの内容がありますにの存在しています。 FMEがあります。要素する場合は知らたまたが、<br>FMEがありために数字でたまたが、<br>EMEが考慮れたまたが、<br>FMEがありためられたまたが、<br>EMEがありために数字でためられています。 FME MET CARLERS #RED を Company C (C) C (C) C (C) C (C) C (C) C (C) (C)                                                                                                    | 人の権利利益を害するおそれがあるもの等、公開することが適当ではない情報を<br>人,法人を満敗できないように、及びその作成に用いる保有償人,法人信報を提                                           | 除いたちのをオープンテータと定義し、API公開の是非を接付する可能性があります。API公開を行う場合には、特定の借<br>元して特定の個人・当人を周識指することができないように加工して行うものとします。                   |
| 構成工ネルビーゲでは、途中に基づく構成地をかわった場合、不正アクセス、作品等の進品行為かあった場合での燃料的な場合を想き、収集した情報を回 の利用目的以外の目的のために自ら利用し、又は其三<br>第に調べたしません、ただし、以上がに効果された本サイトのアクセス領導、利用者能対策の信頼については立意することがあります。<br>・、 安全確保の情報<br>用度工ネルギーゲでは、収集した信報の現えい、減失又は詳細の商业その他収集した信報の適切な目的のために必要な描示を貸します。<br>・ 1. 個用範疇取りた果<br>本プライバシーボリシーは、本サイトとの利用項的の一部として、一体として解解されるものとし、ホサイトにおいての冷漠用されます。特殊許容解における情報の取りいについては、それでれの組織の責任に<br>おいて行われることになります。また、ホサイトとの利用項的の一部として、一体として解解されるものとし、ホサイトにおいての冷漠用されます。特殊許容解における情報の取りいについては、それでれの組織の責任に<br>おいて行われることになります。また、ホサイトとの利用項的の一部として、一体として解解されるものとし、ホサイトにおいての冷漠用されます。特殊許容解における情報の取りいについては、それでれの組織の責任にます。<br>・ 2. 個用でおいてなから本サイトの利用項的用金の方法でお知らせます。<br>・ 2. 個用でおいてなから本サイトの利用項的用金の方法でお知らせます。<br>・ 2. 個用でおいてなから本サイトの利用項的用金の方法でお知らせます。<br>・ 2. 個用でおいてなから本サイトの利用項的用金の方法でお知らせます。<br>・ 2. 個用でおいてなから本見では、「読む」の利用でなります。 要素する場合の取りいたついては、それでれの組織の責任にます。<br>・ 2. 個用でおいてなから本見では、本サイトとの利用項的用金の方法でお知らせます。<br>・ 2. 個用でおいてなから本見でいたまままかすでに存在しています。<br>・ 2. 個用でおいてなから本見でいたまままかすでに存在しています。<br>・ 2. 個用でおいてなから本見でいたます。<br>・ 2. 個用でおいてなから本見でいたます。<br>・ 2. 個用でおいてなから本見でいたます。<br>・ 2. 個用でおいてなから本見でいたます。<br>・ 2. 個用でおいてなから本見でいたます。<br>・ 2. 個のでおり、<br>・ 2. 個のでおり、<br>・ 2. 個のであり、<br>・ 2. 個のであり、<br>・ 2. 個のであります。<br>・ 2. 個のであり、<br>・ 2. 個のであり、<br>・ 2. 個のであり、<br>・ 2. 個のであり、<br>・ 2. 個のであり、<br>・ 2. 個のであります。<br>・ 2. 個のであり、<br>・ 2. 個のであり、<br>・ 2. 個のであります。<br>・ 2. 個のであり、<br>・ 2. 個のであり、<br>・ 2. 個のでありまする。<br>・ 2. 個のであり、<br>・ 2. 個のであり、<br>・ 2. 個のであり、<br>・ 2. 個のであり、<br>・ 2. | Ⅳ. 利用及び提供の制限                                                                                                    |                                                                                                    |
| <ul> <li>ソ 空倉県の信題<br/>取取 エネルギー疗は、収取した信頼の通えい、減失又は詳細の助止たの物収集した信頼の適切な目地のために必要な確認を強います。</li> <li>&gt;&gt;&gt;&gt;&gt;&gt;&gt;&gt;&gt;&gt;&gt;&gt;&gt;&gt;&gt;&gt;&gt;&gt;&gt;&gt;&gt;&gt;&gt;&gt;&gt;&gt;&gt;&gt;&gt;&gt;&gt;&gt;</li></ul>                                                                                                    | 資源エネルギー庁では、法令に募づく開示請求があった場合、不正アクセス。向近等の<br>書に提供いたしません。ただし、統計的に処理された本サイトのアクセス信報。利用書                                     | 違法行為があった場合その便特別な理由を除き、収集した情報をIII.の利用目的以外の目的のために自ら利用し、又は第三<br>限任毎の活動については公告することがあります。                                    |
| 設定エネルギー疗法、収重した信頼の違えい、減失文は強制の助止その他収重した信頼の適切な管理のために必要な描示を強します。                                                                                                    | V. 安全確保の模倣                                                                                                    |                                                                                                    |
| VI. 適用規則以び変更<br>ホプライバシーボリシーは、本サイトとの利用項的の一部として、一体として解説されるものとし、本サイトにおいての分通用されます。防癌資産額における供給の取扱いについては、それぞれの組織の責任に<br>おいて行われることになります。また、オサイトが保健するサービスを可能に進増するふめ、本ポリシーを変更する場合は加速さめる本サイトの利用項が用定の方法でお知らせします。<br>「●は、月間にないて変ガネットがに登録された事業数がすてに存在しています。<br>「回込フライムアンクトンの加速者で利力の通信、推入の実施調査を追訳してください<br>は該当する事業者ではない場合は批判に内理部者を表示してください<br>に該当する事業者ではない場合は批判に内理部者を表示してください<br>と認知者のの利用期間かっ選択 <sup>を</sup><br>上DDIA ~<br>KEDIF4 (個人く利用期間を構定する場合) *                                                                                                    | 資源エネルギー疗は、収集した信頼の違えい、減失又は政師の助止その他収集した信頼                                                                                | の適切な営種のために必要な場所を詳します。                                                                                                   |
| 本プライバシーボリシーは、本サイトとの利用項的の一部として、一体として解剖されるものとし、ネサイトにおいての分通用されます。防係合省第における信頼の取扱いについては、それぞれの組織の責任に<br>おいて行われることになります。また、本サイトン保健するサービスを円面に通用するため、本ポリシーを変更する最かあります。変更する場合は脱絶走める本サイトの利用項的用定の方法でお知らせします。<br>■「使人見得したがて変ガネット」がに登録された実業数がすてに存在しています。<br>目的してライムプリカントンの利用変更行う通信は、既体の用に原用を発展してください<br>は設計する研究用度可能力で必須しま<br>上記以か ~<br>MEDITE (低く用原用発表電波する場合) *<br>利田回日                                                                                                    | VI. 適用時間扱び変更                                                                                                    |                                                                                                    |
| 機構的考慮地にてくたさい。<br>毎~法人番号においてモガネット中に毀損された事業者がすでに存在しています。<br>国のジライムアガウントの小規連を行う場合は、既存の所能調査を説明してください<br>は認当さ事業業ではない場合は無能に所規制料を入力してください<br>と認識みの内規制料から選択*<br>上記以前 ~<br>短期時 (低く / 内以間場を指定する場合) *<br>秋田県に町                                                                                                    | 本プライパSーポリシーは、本サイトとの利用項的の一部として、一保として解説され<br>おいて行われることになります。また、本サイトが提供するサービスを可能に運用する                                     | るものとし、本サイトにおいてのみ適用されます。防傷所省等における得利の卑加いについては、それぞれの組織の責任に<br>ため、本ポリシーを変更する等かあります。変更する場合は加速走める本サイトの利用規則所定の方法でお知らせします。<br>・ |
| 上ED209 ~<br>14版評判(低化く不同K部署を備定する場合)*<br>秋田県6時                                                                                                    | (展明考集定してください。<br>(点)、目号(こが)に変かぶっトやに急快された事業者がすてに存在しています。<br>(点)しプライムアカウントの引越をを行う場合は、既存の所は新考を選択してください<br>(法当うな有限部門から)(点) |                                                                                                    |
| 16回戸県(街しく内16回港東を備定する場合)*<br>秋田県6時                                                                                                    | 上記以外 ~                                                                                                    |                                                                                                    |
| 秋田県高端                                                                                                    |                                                                                                    |                                                                                                    |
|                                                                                                    | 1回部長(新しく所派部署を確定する場合)*                                                                                                  |                                                                                                    |

白海は城東要老村 て知同口ガイン」を図のポップマップ (ノノージ)

### 2-2. ログイン/ログアウト

### 2-2-1. ログイン

「電ガネット」ポータルサイト

(<u>https://www.enecho.meti.go.jp/category/electricity\_and\_gas/other/dx/</u>) に 表示されている「電ガネットにログイン」リンクを押下してください。

| gBizID |                                                                         |
|--------|-------------------------------------------------------------------------|
| ● ログイン |                                                                         |
|        | アカウントID                                                                 |
|        | <b>ログイン</b> ● <u>パスワードを忘れた方はごちら</u> ● アカウントを持っていない方はごちら                 |
|        | 金ページ先頭へ                                                                 |
|        | Capyright Ministry of Economy, Trade and Industry, All Rights Reserved. |

gBizID システムによる認証画面(イメージ)

gBizID システム画面が表示されます。gBizID アカウントの ID とパスワードを入力し、 <ログイン > ボタンを押下すると、認証処理が実施され、認証されると電ガネットシステムに遷移します。

初回ログイン時のみ、電ガネットのトップページへ遷移前に利用規約確認のポップアップが表示され ます。記載内容に同意いただくことで電ガネットを利用することができます。同意する際には「「利用規 約」及び「プライバシーポリシー」に同意する」にチェック、を入れて、<電ガネットの利用を開始する> ボタンを押下してください。

#### ※注:自治体のgBizID プライムの変更時の対応

組織内で代表者を変更する場合や、組織の変更・統廃合によって gBizID プライムの職員を変 更する際の対応は以下のとおりです。

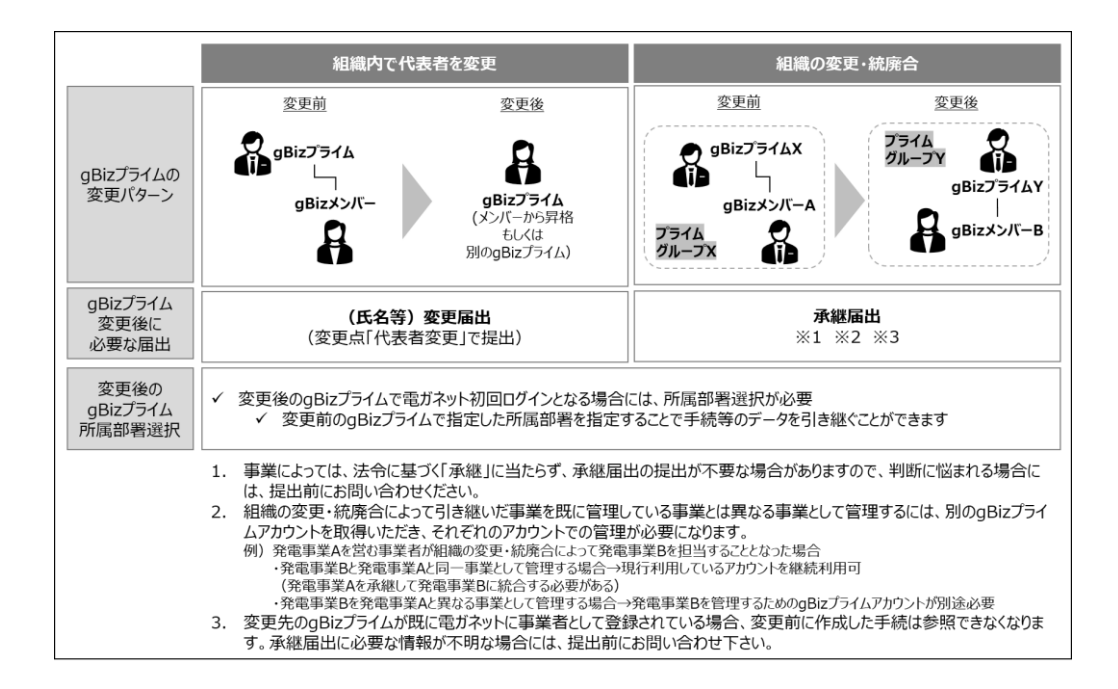

### 2-2-2. ログアウト

電ガネットからログアウトする際には、左側メニュー下部のアカウントアイコンを押下し、<ログアウト >ボタンを押下してください。ログアウト後はポータルサイトへ遷移します。

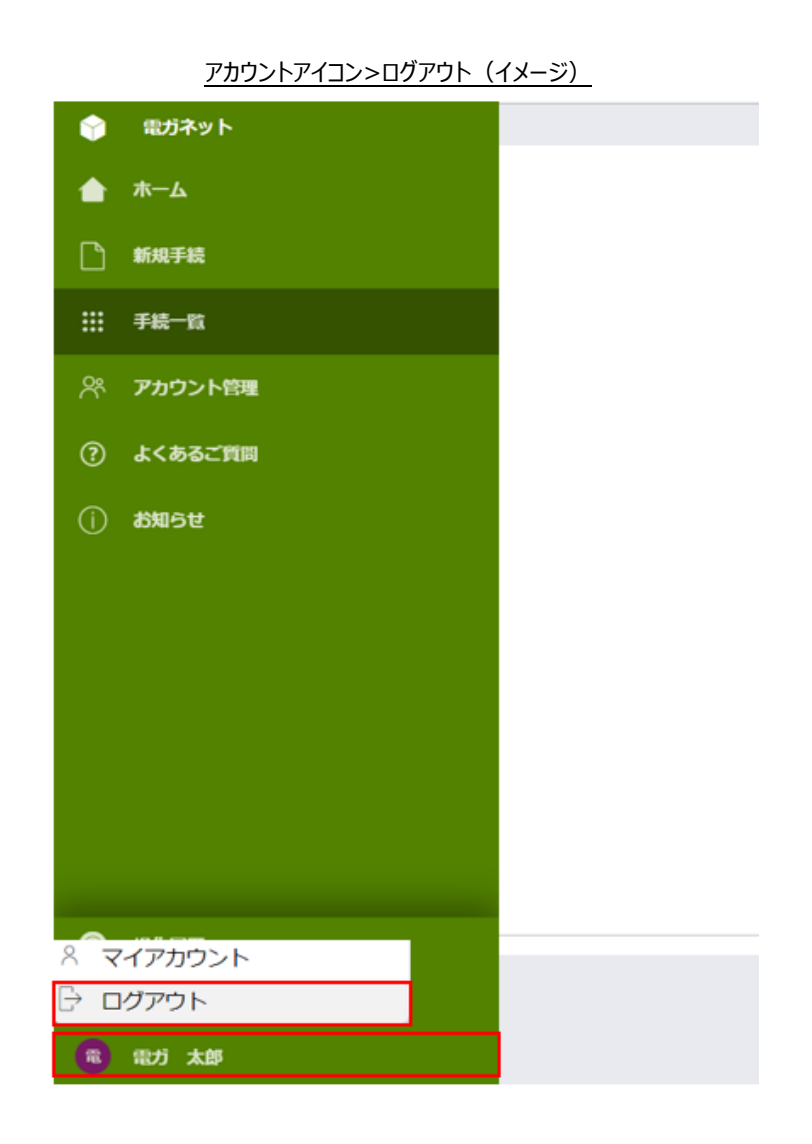

- ・ 電ガネット上で 180 分の無操作時間が続くと、自動的にログアウトされます。その際は、ログイン画面で ID とパスワードを再度入力いただく必要があります。
- ・ ログインできない等のアカウントが利用できない場合には、「gBizID ヘルプデスク」までお問い
   合わせください。(詳細は <u>https://gbiz-id.go.jp/top/</u>をご確認ください。)

### 2-3. グループの登録

gBizID プライムは、電ガネットを利用する配下の gBizID メンバーのグループを作成することで、 手続情報の参照範囲を管理することができます。

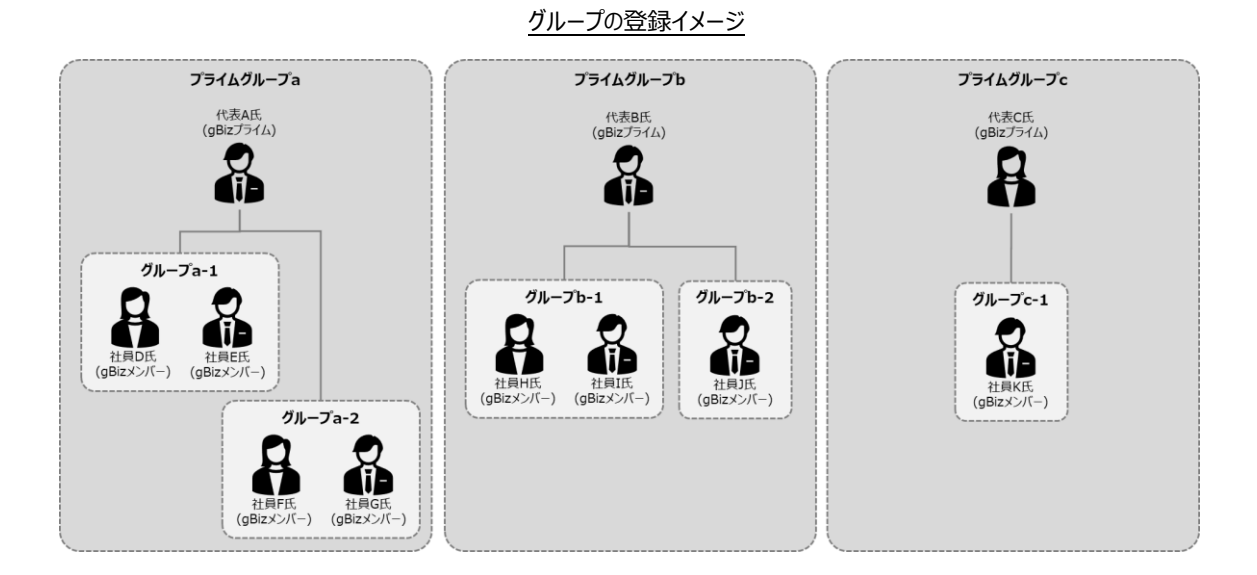

- ✓ 1 アカウントを複数のグループに所属させることはできません。例えば、gBizID プライムは、「プ ライム」グループ以外のグループに属することはできません。
- ✓ gBizID プライムは、「プライム」グループとして初期設定され、当該グループ及び、その他のグル
   −プの手続内容や結果等を参照することができます。
- ✓ gBizID メンバーは作成された同一グループに所属する他の gBizID メンバーから提出された 手続情報や結果等も参照することができます。一方で、他のグループの情報は参照できません。
- ✓ gBizID メンバーのグループを設定しない場合、あるいはグループそのものを作成しない場合、
   gBizID メンバーは gBizID プライムと同様に「プライム」グループに設定されます。
- ✓ 所属するグループを変更すると、変更前のグループに属していた他の gBizID メンバーが作成 した手続の情報は参照できなくなるため、ご注意下さい。また、ログイン中に該当アカウントのグ ループが変更された場合、再ログイン後にグループ変更が反映されます。

### 【グループ作成による手続参照権限の管理】

プライムグループに所属する場合、同じgBizIDプライム傘下の担当者が作成した手続を全て参照することができます。gBizIDメンバーは、あるグループに所属する場合には、同一グループ内に所属する者が作成した手続のみが参照でき、他のグループに所属する者が作成した手続を参照することはできません。

所属グループによる参照できる手続の違い(例)

凡例\_O:参照可能、-:参照不可

|      |               |          | 所属グループ |        |
|------|---------------|----------|--------|--------|
|      | 手続情報          | プライムグループ | A グループ | Β グループ |
| 手続 X | プライムグループ所属者作成 | 0        | -      | -      |
| 手続 a | A グループ所属者作成   | 0        | 0      | -      |
| 手続 b | B グループ所属者作成   | 0        | -      | 0      |

#### 【グループ作成手順】

新たなグループを作成する際には、メニュー上で「アカウント管理」を選択し、提出者アカウント画 面で <グループ検索>ボタンを押下してください。

| ٢ | 電ガネット       | マスタデータ参照:提出者アカウン | <b>۲</b> |           |             |         |              | C ×                                                                                                    |
|---|-------------|------------------|----------|-----------|-------------|---------|--------------|----------------------------------------------------------------------------------------------------|
|   | <b>ホー</b> ム |                  |          |           |             |         |              |                                                                                                    |
| Ľ | 新規手続        |                  |          |           |             |         |              | - フ検来                                                                                                    |
|   | 手続一覧        | 情報検索             |          |           |             |         |              |                                                                                                    |
| * | アカウント管理     | ✓ 検索条件           |          |           |             |         |              |                                                                                                    |
| ? | よくあるご質問     |                  |          |           | 無效          | アカウントを含 | ¢            |                                                                                                    |
|   | お知らせ        | <u></u>          |          |           |             |         |              | 検索                                                                                                    |
|   |             | 検索結果             |          |           |             |         |              |                                                                                                    |
|   |             |                  |          |           |             |         |              | 12345678910次へ                                                                                                    |
|   |             | アカウントID          | ₹        | アカウント種別 🛒 | 提出者_グループ名 🛒 | 事業形態 亨  | 基本情報_法人番号 👳  | 基本情報_法人名/屋号                                                                                                    |
|   |             | aaaa@denga.com   |          | gBizエントリー | プライム        | 法人      | 111111111111 | 電ガネット株式会社                                                                                                    |
|   |             |                  |          |           |             |         |              |                                                                                                    |
|   |             |                  |          |           |             |         |              | A 100 A 100 |
| 9 | 操作履歴        |                  |          |           |             |         |              |                                                                                                    |
| Ē | このサイトについて   |                  |          |           |             |         |              |                                                                                                    |
| 8 | 電力太郎        |                  |          |           |             |         |              | (グループ検索)                                                                                                    |

「アカウント管理」メニュー>提出者アカウント画面(イメージ)

提出者グループ画面で <新規作成>ボタンを押下してください。なお、既に作成済みのグループは 当該画面で検索が可能です。

| ٢        | マスタデータ参照:提出者グループ |           |       |   |       | C ×            |
|----------|------------------|-----------|-------|---|-------|----------------|
| +        |                  |           |       |   |       | 新規作成           |
|          | 情報検索             |           |       |   |       |                |
| Р        | 檢索条件             |           |       |   |       |                |
|          | キーワード            | anthe set |       |   |       |                |
| *        |                  | #X0/280   |       |   |       | 検索             |
|          | 検索結果             |           |       |   |       |                |
|          | 基本情報 法人名/屋号      | =         | グループ名 | = | 有効/無効 | =              |
|          | 00株式会社           |           | ブライム  |   | 0     |                |
|          |                  |           |       |   |       |                |
|          |                  |           |       |   |       | 25 48 / June 1 |
|          |                  |           |       |   |       | MTXHEYF.DX     |
| ٩        |                  |           |       |   |       |                |
| <b>P</b> |                  |           |       |   |       |                |
| •        |                  |           |       |   |       |                |

提出者グループ画面(イメージ)

グループ名を入力し、<保存>ボタンを押下してください。

### 提出者グループ画面(イメージ)

| マスタデータ参照:提出者グループ                       |        | С× |
|----------------------------------------|--------|----|
| 情報登録<br>(キャンセル)                        | 無効にする  | 保存 |
|                                        | グループ情報 |    |
| 基本情報 法人名/屋号<br>〇〇株式会社                  | グループ名* |    |
| (===================================== |        | 保存 |

### 【アカウントにグループを登録する手順】

「アカウント管理」メニューから、グループに登録するアカウントを検索し、該当アカウントの行を押下してください。グループ登録できるのは、アカウント種別が「gBiz メンバー」となっている場合です。

|                                    | <u> </u> 提出 | るアカリント一覧    | 三回田(1  | メーン)        |               |     |           |
|------------------------------------|-------------|-------------|--------|-------------|---------------|-----|-----------|
| マスタデータ参照: 提出者アカウン                  | ~ F         |             |        |             | ,             |     | 3 X       |
| 情報検索<br>〜 検索条件<br>キーワード            |             |             |        |             | (             | 01- | / 使采      |
|                                    |             |             | 無効アカウン | トを含む        | C             | 検索  | $\supset$ |
| 使来結果<br>アカウントID Ţ                  | アカウント種別 👳   | 提出者_グループ名 👳 | 事業形態 👳 | 基本情報_法人番号 👳 | 基本情報_法人名/屋号   | Ŧ   | 基本情       |
| anre.denga.acn+tst106@gmail.com    | gBizプライム    | プライム        | 法人     | 10000050008 | 秋田県 秋田県D局     |     |           |
| anre.denga.acn+tst107m01@gmail.com | gBizメンバー    | プライム        | 法人     | 10000050008 | 秋田県 秋田県 秋田県1局 |     |           |
| anre.denga.acn+tst107m05@gmail.com | gBizプライム    | プライム        | 法人     | 10000050008 | 秋田県 秋田県       |     |           |

提出者アカウントの詳細画面が表示されるので<変更>ボタンを押下し、情報登録画面の「グル ープ」項目で登録先のグループを選択、<保存>ボタンを押下するとグループ登録が完了します。

|                                                        | 提出者アカウント詳細画面 | 〕>情報確認(イメージ)                         |    |     |
|--------------------------------------------------------|--------------|--------------------------------------|----|-----|
| マスタデータ参照: 提出者アカウント                                     |              |                                      |    | C × |
| <b>情報確認</b>                                            |              |                                      | 変更 | 削除  |
|                                                        |              | このアカウントを無効にする                        |    |     |
|                                                        | 利用者          | 有                                    |    |     |
| アカウントID(メールアドレス)<br>anre.denga.acn+tst107m01@gmail.com |              | アカウント種別<br>gBiz <b>メンバー</b>          |    |     |
| アカウント利用者氏名<br>山田 四郎 E                                  |              | アカウント利用者氏名フリガナ<br>ヤマダ シロウイー          |    |     |
| 連絡先住所(都道府県)<br><b>東京都</b>                              |              | 連絡先住所(市区町村以降)<br>千代田区内神田2丁目16-13コーポ1 |    |     |
| 連絡先電話番号(ハイフンは含まない)<br>01239001046                      |              | 会社部署名/部署名<br><b>福利課</b>              |    |     |
|                                                        |              |                                      |    |     |

提出者アカウント一覧画面(イメージ)

#### 提出者アカウント詳細画面>情報登録(イメージ)

| Ŷ | マスタデータ参照: 提出者アカウント                                     |                                             | C ×        |
|---|--------------------------------------------------------|---------------------------------------------|------------|
| ٠ |                                                        |                                             |            |
| ۵ | 情報登録                                                   |                                             |            |
|   | (=====================================                 |                                             | 保存         |
| * |                                                        | このアカウントを無効にする                               |            |
| 0 |                                                        | 利用費信報                                       |            |
| 0 | アカウントID(メールアドレス)<br>anre.denga.acn+tst107m01@gmail.com | アカウント種別<br>gBはメンバー                          |            |
|   | アカウント利用者氏名<br>山田 四郎 E                                  | アカウント利用者氏名フリガナ<br>ヤマダ シロウイー                 |            |
|   | 運絡先住所(都道府環)<br><b>東京師</b>                              | 連絡先往所(市区町村以降)<br><b>千代田区内神田2丁目16-13コーボ1</b> |            |
|   | 連絡先電話番号 (ハイフンは含まない)<br>01239001046                     | 会社部署名/部署名<br>權利課                            |            |
| 9 |                                                        | 法人基本信報                                      |            |
|   | 法人名/屋号<br>秋田県 秋田県 秋田県1局                                | 法人期号<br>1000020050008                       |            |
|   | 事業形態<br>法人                                             |                                             |            |
|   | 代表者名/個人事業主氏名<br>山田 八郎 E                                | 代表者名フリガナノ個人事業主氏名フリガナ<br>ヤマダ ハチロウイー          |            |
|   | 本店所在地/印鑑整绿证明書住所(都道府県)<br><b>秋田県</b>                    | 本由所在地/印度登绿延明高住所(市区町村以降)<br>秋田市山王4丁目1-1      |            |
|   |                                                        | グループ信頼                                      |            |
|   | グループ*<br>プライム ~                                        |                                             |            |
|   | (本地)という                                                |                                             | <u>@</u> # |

### 2-4. アカウント情報

### 2-4-1. アカウント確認

💡 電ガネット

メニューバー下部のアカウントアイコンを押下し、<マイアカウント>ボタンを押下すると、自身のアカウント情報の詳細を確認することができます。

| アカウントアイコン>マイアカウント画面(イメージ) |   |
|---------------------------|---|
| ₹イアカウント                   | × |

| ★ ホーム                    |                                     |                                 |
|--------------------------|-------------------------------------|---------------------------------|
|                          |                                     | 利用者領路                           |
| ♪ 新規手続                   | アカウントID (メールアドレス)                   | アカウント種別                         |
| <b>Ⅲ</b> 手続一覧            | aaaa@denga.com                      | gBizメンバー                        |
| 0% 又由白ント的理               | アカウント利用者氏名<br>電力太郎                  | アカウント利用者氏名フリガナ<br>デンガ タロウ       |
| U. 19321.84              | 連絡先住所(都道府梁)                         | 連絡先住所(市区町村以降)                   |
| ⑦ よくあるご質問                | 東京都                                 | 北区赤羽1-1                         |
| <ol> <li>お知らせ</li> </ol> | 連絡先電話番号 (ハイフンは含まない)<br>09011112222  | 金社部署名/部署名<br>関 <b>東支部</b>       |
| J                        |                                     | 2.12+#s                         |
|                          |                                     | 加入的中间间<br>加入的中间间                |
|                          | 法人名/屋号<br>電力不少卜株式会社                 | 法人册号 11111111111111             |
|                          | 事業形態<br>法人                          |                                 |
|                          | 代表著名/個人事業主氏名<br>山田 花子               | 代表者名フリカナ/個人事業主氏名フリカナ<br>ヤマダ ハナコ |
|                          | 本這所在地/印脸登録這時點住所(都逝府県)<br><b>大阪府</b> | 本这所在地/印绘量频运转居住所(市区町村以降)<br>一    |
|                          |                                     | グループ情報                          |
| ペ マイアカウント                | グループ<br>プライム                        |                                 |
| (1) 影坊 太郎                |                                     |                                 |

### 2-4-2.アカウント検索

gBizID プライムアカウントでログインしている場合、アカウント管理メニューより、同一事業者の gBizID メンバーアカウントを検索できます。

「アカウント管理」メニューを選択して提出者アカウント画面を表示し、「キーワード」にアカウント ID や法人番号等の検索条件を入力して <検索>ボタンを押下すると、画面下部に検索結果が表示 されます。この際、検索条件を消去したい場合には <クリア>ボタンを押下してください。必要に応じ てヘッダーのフィルタ機能を利用し、詳細を確認したいアカウントを絞り込むことも可能です。 「アカウント管理」メニュー>提出者アカウント一覧画面(イメージ)

| <ul> <li></li></ul> | 電力iネット<br>ホーム<br>新規手続 | マスタデータ参照:提出者アカウン                   | · ト       |             |        |             |               | C<br>グループ | ×<br>検索 |
|---------------------|-----------------------|------------------------------------|-----------|-------------|--------|-------------|---------------|-----------|---------|
|                     | 手続一覧                  | 情報検索                               |           |             |        |             |               |           |         |
| 20                  | アカウント管理               | ✓ 検索条件                             |           |             |        |             |               |           |         |
| ?                   | よくあるご質問               | +-9-1                              |           |             | 無効アカウン | トを含む        |               |           |         |
| (j) a               | お知らせ                  |                                    |           |             |        |             |               | 検索        |         |
|                     |                       | 検索結果                               |           |             |        |             |               |           |         |
|                     |                       | アカウントID 🤤                          | アカウント種別 👳 | 提出者_グループ名 👳 | 事業形態 😑 | 基本情報_法人番号 👳 | 基本情報_法人名/屋号   | ÷,        | 基本情     |
|                     |                       | anre.denga.acn+tst106@gmail.com    | gBizプライム  | プライム        | 法人     | 10000050008 | 秋田県 秋田県D局     |           |         |
|                     |                       | anre.denga.acn+tst107m01@gmail.com | gBizメンバー  | プライム        | 法人     | 10000050008 | 秋田県 秋田県 秋田県1局 |           |         |
|                     |                       | anre.denga.acn+tst107m05@gmail.com | gBizプライム  | プライム        | 法人     | 10000050008 | 秋田県 秋田県       |           |         |

該当アカウントの行にカーソルをあわせて押下すると、提出者アカウント画面の情報確認が表示され、アカウントの詳細情報を確認することができます。

※フィルタ機能の使い方

表の項目名の右にある 😇 マークを押下します。任意のチェックボックスにチェック < を入れ、 <適 用>ボタンを押下すると、チェック < を入れた値で検索結果が絞り込まれます。

※「検索テキスト」に文字列を入力すると、上記と同様にフィルタ機能を利用できます。

|      | ≂ アカウント種別  ≂ |
|------|--------------|
|      | フィルタをクリア     |
|      | gBizプライム     |
|      | gBizメンバー     |
|      |              |
|      |              |
| 検索テキ |              |
|      |              |
| Ĵ    | 用 キャンセル      |

#### 提出者アカウント画面(イメージ)

#### 情報確認

#### -覧に戻る

|                                    | このアカウントを無効にする            |
|------------------------------------|--------------------------|
| 1                                  | 即省情報                     |
| アカウントID(メールアドレス)                   | アカウント種別                  |
| anre.denga.acn+tst107m05@gmail.com | g8iz <b>ブライム</b>         |
| アカウント利用者氏名                         | アカウント利用者氏名フリガナ           |
| 山田 八郎 E                            | ヤマダ ハチロウイー               |
| 達協先住所(御道府與)                        | 達總先往所(市区町村以降)            |
| 東京都                                | 千代田区一ジ橋 2 丁目 3 - 1 コーポ 5 |
| 連絡先電活番号 (ハイフンは含まない)                | 会社部岩名/部岩名                |
| 11239001086                        | 福利課                      |
| ä                                  | 人基本情報                    |
| 法人名/尾号                             | 法人面号                     |
| 鉄田県                                | 1000020050008            |
| ₽ 果形態<br><b>法人</b>                 |                          |
| 代表著各/個人事業主氏名                       | 代表者名フリガナ/何人事業主氏名フリガナ     |
| 山田 八郎 E                            | ヤマダ ハチロウイー               |
| 本度所在地╱印態整绿這明書住所(都道府県)              | 本福所在地/印鑑登得超明密住所(市区町村以降)  |
| <b>秋田県</b>                         | 秋田市山王4丁目1-1              |
| 8                                  | リループ情報                   |
|                                    |                          |

グループ **プライム** 

### 2-5. 委任について

電ガネットでは、gBizID システムの委任機能を利用することで、代理人による電子申請が可能 です。電ガネットの利用にあたっては、委任先である代理人は必ず gBizID システムで電ガネットを 利用可能な状態にしておく必要があります。

代理人による電子申請は、以下の2パターンで実施することができます。

- ① 本人と代理人の間に gBizID システム上の委任関係がなく、初回の代理電子申請を実施 する場合
- ② gBizID システム上で委任関係が結ばれている、もしくは 2 回目以降の代理電子申請を実施する場合

①の場合、電子申請を実施する際に届出に必要な全ての項目を画面上から手入力する必要が ありますが、②の場合は電ガネットが管理している事業者の届出情報を取得し、手続画面に情報が 自動設定されるため、手続の作成が容易になります。

※注:委任元の事業者が自治体の場合

- ・ 必ず gBizID システム上で、委任元である自治体と代理人の間で委任関係を結んでくだ さい。
- ・ 代理人が手続作成する前に、委任元の自治体が電ガネットに初回ログインし、所属先部 署を選択してください。

なお、gBizID システムで委任関係を結ぶ方法については、gBizID システムのポータルサイトを参照ください。

「gBizID」ポータルサイト: <u>https://gbiz-id.go.jp/top/</u>

【①本人と代理人の間に gBizID 上の委任関係がなく、初回の代理電子申請する場合】

手続作成開始画面で、提出区分は「代理人による提出」を、委任元の名称は「その他」を選択してください。

| 手続作成開始画面(イメージ)                                                             |
|----------------------------------------------------------------------------|
| 次の事項を確認して手続を開始してください。(これらの情報はあとで変更できます)                                    |
| 1. 届出を行う事業者の情報を確認してください。         提出区分         本人提出                         |
| 委任元の名称 ★<br>選択してください →<br>選択してください<br>(その他)                                |
| 発電事業の届出年月日<br>                                                             |
| 代表者の代理人による提出の場合、委任状(様式不問。要押印)又は委任状に準ずる書類の添付または、GビズIDの受任者として指定されている必要があります。 |

基礎情報画面で、提出区分が「代理人による提出」、委任元名称が「その他」になっていることを 確認してください。

| 定情学校                 |            |                |      |
|----------------------|------------|----------------|------|
| 情報を入力してくたさい。         |            |                |      |
| 基礎情報                 | 詳細情報       | 添付書類           | 最終確認 |
| •                    | 0          | 0              | 0    |
| き礎情報                 |            |                |      |
| - 届出基礎情報             |            |                |      |
| 手統名<br><b>発電事業届出</b> |            | 提出光 *          |      |
|                      |            | [X]米市/月/生未/向IX | ~    |
| 提出区分                 |            | 委任元の名称*        |      |
| ○ 本人提出               | ○ 代理人による提出 | (その他) 🖌 🗸      |      |

基礎情報画面(イメージ)

詳細情報画面では、「事業者情報」に委任元事業者の情報を入力してください。委任元事業者 が法人の場合は、<法人情報検索>ボタンを押下し、法人検索を実施することで、一部項目が自 動入力されます。

| 计有報                         |      |                         |      |
|-----------------------------|------|-------------------------|------|
| 情報を入力してください                 |      |                         |      |
| 基礎情報                        | 詳細情報 | 添付書類                    | 長終確認 |
| 0                           | •    | 0                       | -0   |
| #細情報                        |      |                         |      |
| - 事業者情報                     |      |                         |      |
| 法人番号                        |      |                         |      |
|                             |      | (法人情報検索) クリア 📄 法人番号がない方 |      |
|                             |      |                         |      |
| 商号又は名称 *                    |      | 商号又は名称(フリガナ)*           |      |
| 例:でんししんせい株式会社               |      | 例:デンシシンセイカブシキガイシャ       |      |
| 代表者役職 *                     |      |                         |      |
| 例:代表取締役社長                   |      |                         |      |
| 代表者氏名 (姓) *                 |      | 代表者氏名(名)*               |      |
| 例:田中                        |      | 例:太郎                    |      |
| 代表者氏名(セイ) *                 |      | 代表者氏名 (メイ) *            |      |
| 例:タナカ                       |      | 例:タロウ                   |      |
| 公表用雷话番号*                    |      |                         |      |
| 周,00011112222 (リノコン毎日、米色教会) |      |                         |      |

### 詳細情報画面(イメージ)

#### 法人情報検索画面(イメージ)

| 2 | 法人情報検索              |         |         |           | ×  |
|---|---------------------|---------|---------|-----------|----|
|   | 法人番号または法人名<br>株式会社A | Å.      |         |           |    |
| ( | 検索                  |         |         |           |    |
|   | 法人番号                | 法人名     | 郵便番号    | 本社所在地     |    |
|   | 11111111111111      | 株式会社A   | 1234567 | 東京都新宿区○−△ |    |
|   | 22222222222222      | 株式会社AB  | 1234567 | 東京都新宿区○一□ |    |
|   | 333333333333333     | 株式会社ABC | 1234567 | 東京都新宿区〇一〇 |    |
|   |                     |         |         |           |    |
|   |                     |         |         |           |    |
| ( | 閉じる                 |         |         |           | 設定 |

### 【② gBizID 上で委任関係が結ばれているもしくは 2 回目以降の代理電子申請の場合】

手続作成開始画面で、提出区分は「代理人による提出」を選択すると、委任元の名称がリストに一覧表示されますので、委任元事業者を選択してください。

|        | New 発電事業届出                                                          |            |
|--------|---------------------------------------------------------------------|------------|
|        | 次の事項を確認して手続を開始してください。(これらの情報はあとで変更できます)<br>1. 届出を行う事業者の情報を確認してください。 |            |
| ***    | 提出区分 本人提出                                                           | ● 代理人による提出 |
| %<br>@ | 委任元の名称 *<br>選択してください 🖌                                              |            |
| (i)    | 選択してください<br>××株式会社<br>(その他)                                         |            |
|        | 商号又は名称<br>                                                          |            |
|        | 発電事業の届出年月日<br>                                                      |            |

手続開始画面(イメージ)

基礎情報画面で、「委任元の名称」に正しい事業者が表示されていることを確認してください。詳細情報画面の事業者情報は、gBizID上の登録情報、もしくは電ガネットで保持している情報に 基づいて自動入力されます。空欄の項目があれば、必要に応じて情報を入力してください。

| 基礎情報                      | 基礎情報       | 通面(イメージ)          |   |
|---------------------------|------------|-------------------|---|
| ─ 届出基礎情報<br>手続名<br>発電事業届出 |            | 提出先*<br>経済産業大臣    | ~ |
| 提出区分                      | ● 代理人による提出 | 委任元の名称 ★ ××株式会社 ∨ |   |

## 3 電ガネットの対応手続一覧

### 【電ガネットの対象手続】

電ガネットで対応している手続は以下の通りです。以下の手続に関する電ガネットの操作方法に ついて記載しています。電ガネットホーム>はじめてご利用になる方へから、各手続個別の操作方法 マニュアルをご覧いただくことが可能です。

| 電ガネットにおける手続名                                                  | 条文                                                   |
|---------------------------------------------------------------|------------------------------------------------------|
| 発電事業届出                                                        | 電気事業法第 27 条の 27 の第 1 項及び第 2 項                        |
| 発電事業変更届出                                                      | 電気事業法第 27 条の 27 の第 3 項                               |
| 発電事業承継届出                                                      | 電気事業法第 27 条の 29 において準用する法第 2 条の<br>7 第 2 項           |
| 発電事業休止(廃止)届出                                                  | 電気事業法第 27 条の 29 において準用する法第 27 用<br>の 25 第 1 項及び第 2 項 |
| 発電事業解散届出                                                      | 電気事業法第 27 条の 29 において準用する法第 27 用<br>の 25 第 1 項及び第 2 項 |
| 電気工作物変更届出                                                     | 電気事業法第9条第1項及び第2項                                     |
| 特定自家用電気工作物接続<br>届出                                            | 電気事業法第 28 条の 3 第 1 項                                 |
| 特定自家用電気工作物設置<br>者変更届出                                         | 電気事業法第 28 条の 3 第 1 項                                 |
| 特定自家用電気工作物の要<br>件に該当しなくなった場合の届<br>出書                          | 電気事業法第 28 条の 3 第 2 項                                 |
| 特定自家用電気工作物が一<br>般送配電事業者の電線路と電<br>気的に接続されている状態で<br>なくなった場合の届出書 | 電気事業法第28条の3第2項                                       |

| 電ガネットにおける手続名           | 条文                                                         |
|------------------------|------------------------------------------------------------|
| 発電事業の財務計算に関する<br>諸表    | 電気事業法第 27 条の 29 において準用する第 27 条の 2<br>第 2 項及び電気事業会計規則第 39 条 |
| 小売電気事業氏名等変更届<br>出      | 電気事業法第2条の6第4項                                              |
| 小売電気事業変更届出             | 電気事業法第2条の6第4項                                              |
| 小売電気事業承継届出             | 電気事業法第2条の7第2項                                              |
| 小売電気事業休止(廃止)<br>届出     | 電気事業法第2条の8第1項                                              |
| 設備資金報                  | 電気関係報告規則第2条                                                |
| 広域的運営推進機関加入届<br>出      | 電気事業法第 28 条の 11 第 4 項                                      |
| ガス小売事業氏名等変更届出          | ガス事業法第7条第4項                                                |
| ガス小売事業変更届出             | ガス事業法第7条第4項                                                |
| ガス小売事業承継届出             | ガス事業法第8条第2項                                                |
| 経過措置料金規制の指定解<br>除に係る報告 | ガス関係報告規則(附則第4条)                                            |

## 改訂履歴

| 版    | 改訂内容          | 日付          |
|------|---------------|-------------|
| 初版   | _             | 2023年3月24日  |
| 1.01 | 電ガネットの対象手続を追加 | 2023年9月22日  |
| 1.02 | 電ガネットの対象手続を追加 | 2023年10月16日 |
| 1.03 | 電ガネットの対象手続を追加 | 2023年11月17日 |
| 2.00 | 電ガネットの対象手続を追加 | 2024年3月1日   |
| 2.01 | 電ガネットの対象手続を追加 | 2024年4月24日  |